The red exclamation mark appearing on the main menu means a user or role configuration issue is occurring in the CAREWare database.

| Main Menu                                    |                         |                                     |            |                                                                         |
|----------------------------------------------|-------------------------|-------------------------------------|------------|-------------------------------------------------------------------------|
|                                              | Add Client              | System Messages                     | 0          |                                                                         |
| Department of Health and Human Services      | There is a problem with | the user configuration in your data | base. Have | e an administrator open the Database Info tab in the CW_Admin tool to r |
| 後日 マラム                                       | Reports                 | 4 Outgoing Referrals                |            |                                                                         |
| Health Resources and Services Administration | Drug Inventory System   |                                     |            |                                                                         |
|                                              | Appointments            | User Messages                       |            |                                                                         |
|                                              | Orders                  |                                     |            |                                                                         |
|                                              | Administrative Options  | About CAREWare                      |            |                                                                         |
|                                              | My Settings             |                                     |            |                                                                         |
|                                              | Rapid Service Entry     | Refresh Messages                    |            |                                                                         |
|                                              | Log Off                 |                                     |            |                                                                         |
|                                              | Exit                    |                                     |            |                                                                         |
|                                              |                         |                                     |            |                                                                         |

## To resolve this issue:

- 1. Go to C:\Program Files (x86)\CAREWare\RW CAREWare Business Tier.
- 2. Right click CW Admin.
- 3. Click Run as Administrator.
- 4. Click Database Info.
- 5. Enter the SA password.
- 6. Click Resolve.
- 7. Click Server Settings.
- 8. Click Stop Server.
- 9. Wait a few seconds and click *Start Server*.

If using the *Database Info* tab in *CW Admin* does not display a *Resolve* button to use to resolve the configuration error, you will need to delete any occurrence of the user *cwbt* or the role *jdbcreator* before attempting to run the script provided below.

Note: Before being allowed to delete the *cwbt* user account you will need to re-assign the database owner to another user account within the SQL Server instance temporarily. We normally suggest the SA account as it is the only existing user account for most user SQL Server instances. To change the database owner you can run the following query on each database:

Use cw\_data exec sp\_changedbowner 'sa'

Change Use cw\_data to Use cw\_attachments and run the query again, if there is a cw\_attachments database. Do the same for any other CAREWare databases in this instance.

- 1. Connect to the CAREWare database using SQL Server Management Studio.
- 2. Expand Databases.
- 3. Expand System Databases.
- 4. Expand Security.
- 5. Expand Users.
- 6. Right click cwbt.
- 7. Click Delete.
- 8. Expand Security.
- 9. Expand *Logins*.
- 10.Right click cwbt.
- 11.Click Delete.

Once all *cwbt* users and logins are found are deleted the query can be run to recreate the user and roles properly resolving the error.

Note: This script below uses the default password we now set for the user *cwbt*.

-- Start Script

use master

-- Create cwbt user

EXEC sp\_addlogin 'cwbt', 'CWtemp100%'

-- create jdbcreator role

EXEC sp\_addrole 'jdbcreator' GRANT CREATE DATABASE TO jdbcreator

-- Add cwbt user to jdbcreator role

Exec sp\_adduser 'cwbt', 'cwbt', 'jdbcreator' exec sp\_addrolemember 'jdbcreator', 'cwbt'

-- End Script

Once the script has completed run the following query on *CW\_Attachments* database and any other CAREWare databases in this instance.

exec sp\_changedbowner 'cwbt'

Once the database is updated, restart the business tier service. The red exclamation mark should be gone.